DTC

# **B1786**

## Front Occupant Classification Sensor RH Collision Detection

#### DESCRIPTION

DTC B1786 is output when the occupant classification ECU receives a collision detection signal sent by the front occupant classification sensor RH if an accident occurs.

DTC B1786 is also output when the front seat assembly RH is subjected to a strong impact, even if an actual accident does not occur.

However, when the occupant classification ECU outputs a collision detection signal, even if the vehicle is not in a collision, DTC B1786 can be cleared by "Zero point calibration" and "Sensitivity check".

Therefore, if DTC B1786 is output, first perform "Zero point calibration" and "Sensitivity check".

| DTC No. | DTC Detection Condition                                                                                                    | Trouble Area                                                                                                    | R |
|---------|----------------------------------------------------------------------------------------------------|----------------------------------------------------------------------------------------------------|---|
| B1786   | <ul> <li>Front seat assembly RH malfunction</li> <li>Occupant classification ECU malfunction</li> <li>Front occupant classification sensor RH sensed<br/>large load</li> </ul> | <ul> <li>Occupant classification ECU</li> <li>Front seat assembly RH (Front occupant classification sensor RH)</li> </ul> |   |

### WIRING DIAGRAM

See page RS-328.

| 1  | PERFORM ZERO POINT CALIBRATION |                                                                                                    |  |
|----|--------------------------------|----------------------------------------------------------------------------------------------------|--|
|    |                                | <ul> <li>(a) Connect the intelligent tester to the DLC3.</li> <li>(b) Turn the ignition switch to the ON position.</li> <li>(c) Using the intelligent tester, perform "Zero point calibration" (See page RS-303).</li> <li>OK:<br/>The "COMPLETED" is displayed.</li> </ul> |  |
|    |                                | NG Go to step 4                                                                                                    |  |
| ОК | $\supset$                      |                                                                                                    |  |
| 2  | PERFORM SENSITIVITY CHECK      |                                                                                                    |  |
|    |                                | <ul> <li>(a) Using the intelligent tester, perform "Sensitivity check"<br/>(See page RS-303).</li> <li>Standard values:<br/>27 to 33 kg (59.52 to 72.75 lb)</li> </ul>                                                                                                    |  |
|    |                                | NG Go to step 4                                                                                                    |  |
| ОК | $\supset$                      |                                                                                                    |  |
| 3  | CHECK DTC                      |                                                                                                    |  |
|    |                                | <ul> <li>(a) Turn the ignition switch to the ON position.</li> <li>(b) Clear the DTCs stored in memory (See page RS-310).<br/>HINT:</li> <li>First clear DTCs stored in the occupant classification</li> <li>ECU and then in the center airbag sensor assembly.</li> </ul>  |  |

٦

Г

- (c) Turn the ignition switch to the LOCK position.
- (d) Turn the ignition switch to the ON position.
- (e) Check the DTCs (See page RS-310). OK:

#### DTC B1786 is not output.

HINT:

Codes other than DTC B1786 may be output at this time, but they are not related to this check.

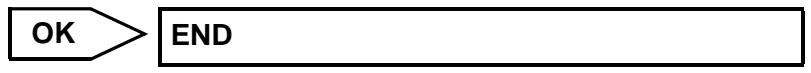

| 4                                | REPLACE FRONT SEAT  | PLACE FRONT SEAT ASSEMBLY RH                                                                                                    |                                                                                                    |  |
|----------------------------------|---------------------|----------------------------------------------------------------------------------------------------|----------------------------------------------------------------------------------------------------|--|
|                                  |                     | <ul> <li>(a) Turn the i</li> <li>(b) Disconne<br/>battery.</li> <li>(c) Replace t<br/>HINT:<br/>Perform t<br/>if possible</li> </ul>                                                                            | gnition switch to the LOCK position.<br>ct the negative (-) terminal cable from the<br>the front seat assembly RH (See page SE-38<br>he inspection using parts from a normal vehic<br>e.                                                                                                    |  |
| NEX                              | T                   |                                                                                                    |                                                                                                    |  |
| 5 PERFORM ZERO POINT CALIBRATION |                     |                                                                                                    |                                                                                                    |  |
|                                  |                     | <ul> <li>(a) Connect f</li> <li>(b) Connect f</li> <li>(c) Turn the i</li> <li>(d) Using the calibration</li> <li>OK:</li> <li>The "Context of the context of the the the the the the the the the the</li></ul> | <ul> <li>(a) Connect the negative (-) terminal cable to the battery.</li> <li>(b) Connect the intelligent tester to the DLC3.</li> <li>(c) Turn the ignition switch to the ON position.</li> <li>(d) Using the intelligent tester, perform "Zero point calibration" (See page RS-303).</li> <li>OK:<br/>The "COMPLETED" is displayed.</li> </ul> |  |
|                                  |                     | NG                                                                                                    | Go to step 8                                                                                                    |  |
| ок<br>6                          | PERFORM SENSITIVITY | CHECK<br>(a) Using the<br>(See page<br>Standard<br>27 to 33                                                                                                    | e intelligent tester, perform "Sensitivity check'<br>e RS-303).<br>I values:<br>3 kg (59.52 to 72.75 lb)                                                                                                    |  |
|                                  |                     | NG                                                                                                    | Go to step 8                                                                                                    |  |
| ОК                               | $\supset$           |                                                                                                    |                                                                                                    |  |
| 7                                | CHECK DTC           |                                                                                                    |                                                                                                    |  |
|                                  | 1                   | (a) Turn the ignition switch to the ON position                                                                                                    |                                                                                                    |  |

(b) Clear the DTCs stored in memory (See page RS-310).

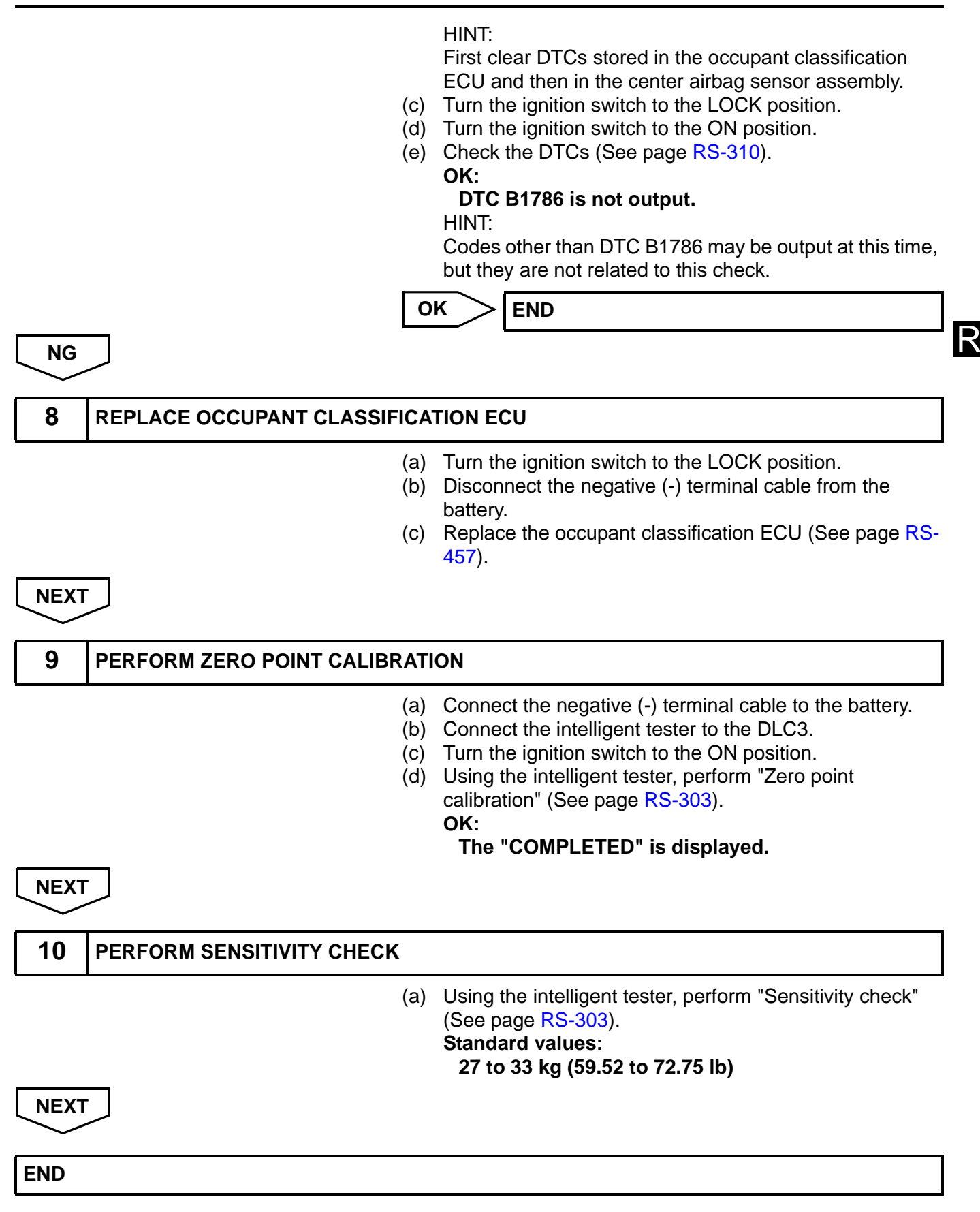